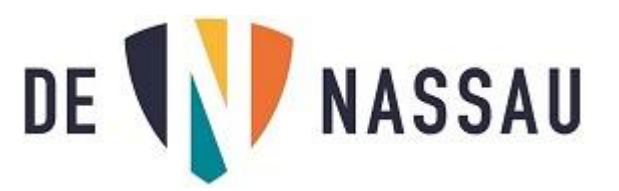

## Onedrive-bestanden overzetten voordat je Nassau-account gewist wordt.

Dit moet gedaan worden vóórdat je account gewist wordt zie datum genoemd in de mail !!!

Als je Nassau (e-mail) account na het einde van je opleiding gewist wordt, verdwijnt ook je Onedrive en alle bestanden die hier opgeslagen staan.

Hierbij een handleiding hoe je de Onedrive bestanden die je wilt bewaren op je eigen computer (of usb-stick) kunt zetten.

Als je aan het einde van je opleiding je laptop van school mag houden, heb je een aparte instructie gekregen om deze opnieuw (privé) te installeren. Onderstaande handelingen moet je doen NADAT je laptop door jouw opnieuw is geïnstalleerd. In alle andere gevallen moeten onderstaande instructies uitgevoerd worden op een privé computer.

- 1- Ga naar Onedrive online (eerst naar je Nassau e-mail en dan op de 9 kleine vierkantjes links boven klikken en "Onedrive" kiezen.
- 2- Kijk eerst welke bestanden je NIET wilt meenemen (bijvoorbeeld grote video bestanden die je niet nodig hebt) en gooi deze weg. Dit doe je door een vinkje voor het bestand, of voor de

| hele map te zetten 🔽 n vervolgens op "Verwijderen" te klikken. |         |                    |                        |              |               |                 |  |  |  |  |
|----------------------------------------------------------------|---------|--------------------|------------------------|--------------|---------------|-----------------|--|--|--|--|
| Openen \vee  🖌                                                 | 🕈 Delen | Koppeling kopiëren | C Verzoek om bestanden | 🛓 Downloaden | 📋 Verwijderen | 📫 Naam wijzigen |  |  |  |  |
| Klik bij de vraag op "Verwijderen"                             |         |                    |                        |              |               |                 |  |  |  |  |

3- Je kunt het beste je bestanden per map downloaden: zet een vinkje voor de map (of meerdere mappen) en klik op "Downloaden"

|    | Openen \vee 🖻 Delen 🐵 Koppeling kopiëren 📮 Verzoek om be               | estanden 🛓 Dowr | nloaden 📋 Verwijderen | n 🛋 Naam wijzigen 🛛 …       |  |  |  |  |
|----|------------------------------------------------------------------------|-----------------|-----------------------|-----------------------------|--|--|--|--|
| 4- | - Je krijgt dan de melding:                                            |                 |                       |                             |  |  |  |  |
|    | Wat wilt u doen met Documenten.zip?<br>Van: northeurope1-mediap.svc.ms | Openen          | Opslaan 🔨             | Annuleren X                 |  |  |  |  |
|    | Kies voor "Opslaan" als hij klaar is krijg je het volgende te zien:    |                 |                       |                             |  |  |  |  |
|    | Downloaden van Documenten.zip is voltooid.                             | Openen          | Map openen            | Downloads weergeven $	imes$ |  |  |  |  |
|    |                                                                        |                 |                       |                             |  |  |  |  |

5- Als je nu op "Map openen" klikt zie je dat de map opgeslagen is als een .zip bestand in de map "Downloads" van jou computer.

| Naam             | Gewijzigd op   |
|------------------|----------------|
| 📙 Documenten.zip | 4-6-2020 10:02 |

6- Door op dit bestand te klikken zie je de map(pen) die je gekozen hebt. Je kunt deze map(pen) nu verplaatsen naar iedere locatie op je computer die je maar wilt met "knippen" en "plakken", of de bestanden kopiëren naar een USB stick.